# CSA's Virtual Learning Environment (VLE) User guide

Step 1: Accessing the website.

An email with your login details should have been sent to you shortly after the course has taken place (Public or On-site course) or shortly after you registered into an Online course. If you did not receive your login details please send an email to the training department: training@csagroup.org

Go to http://elearning.csa.ca/login

You may have to hold down your CTRL key as you click the link or you may copy and paste it into your browser window

| CSA eLearni                                      | ng: Login to the 🗙 🦲            |
|--------------------------------------------------|---------------------------------|
| $\textbf{\leftarrow} \ \Rightarrow \ \textbf{C}$ | Attps://elearning.csa.ca/login/ |

Step 2: Enter your username and password and click on 'login'

#### Please note that passwords are case sensitive

You are welcome to change your password at anytime using the instructions below

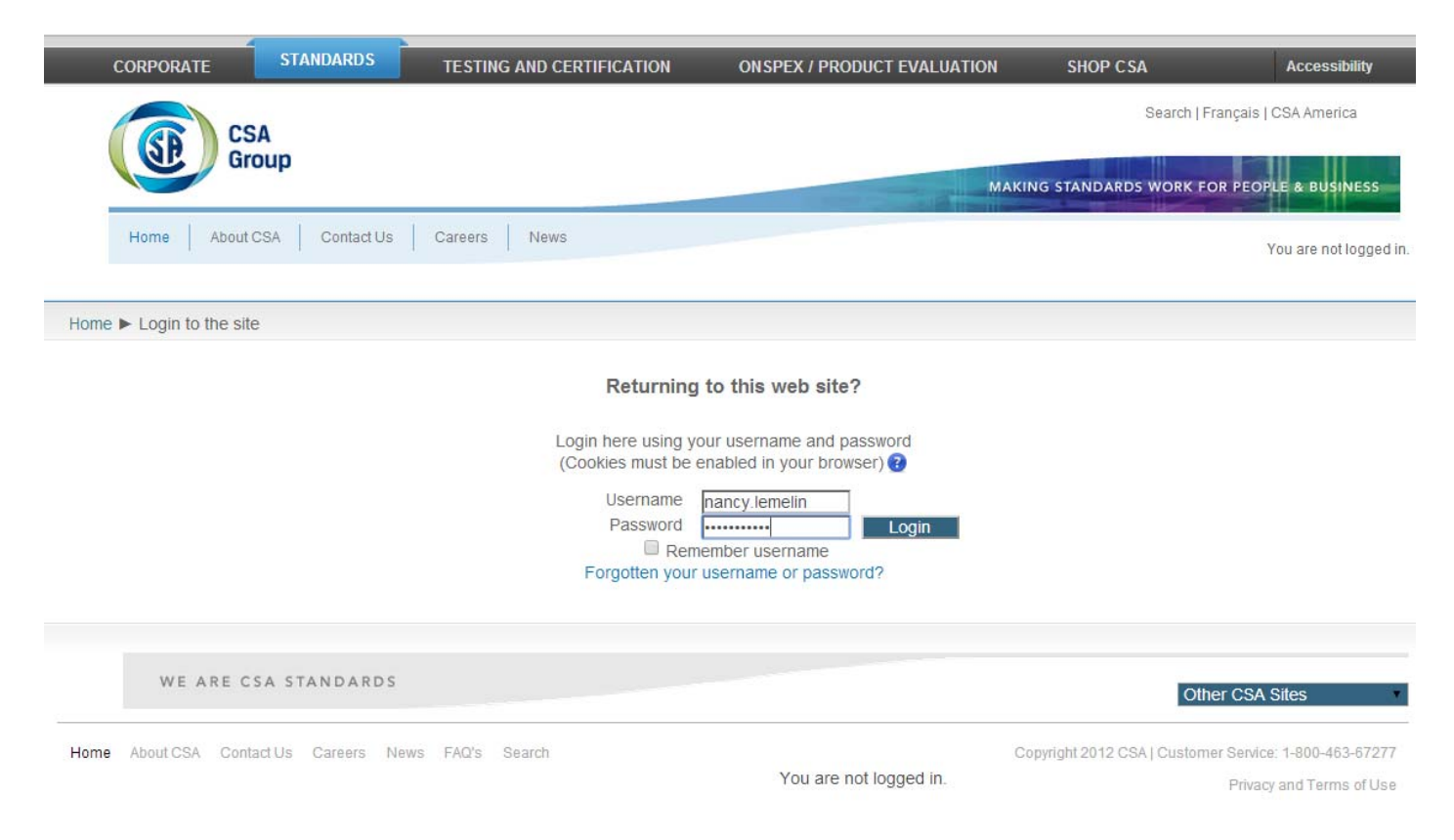

#### To change your password go into the left hand side Navigation panel under: <u>Settings</u> -> <u>My profile settings</u> -> <u>Change password</u>

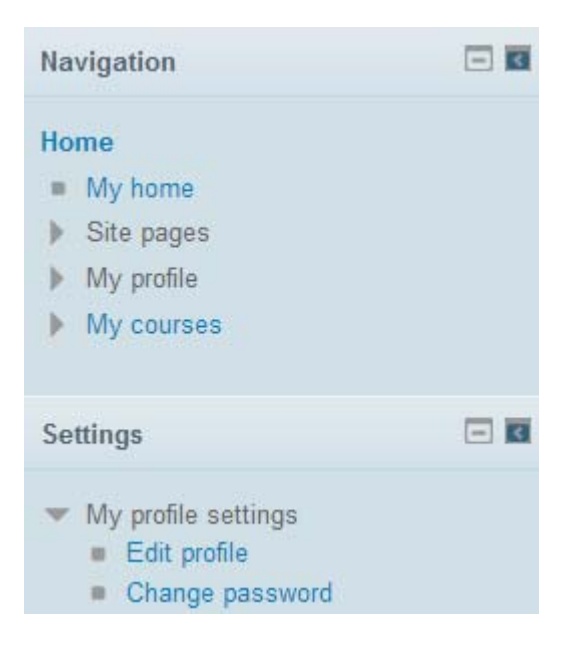

Enter your current password and your new password (you will need to enter your new password twice to confirm it) once done click on *Save changes*.

| CORPORATE              | STANDARDS       | TESTING AND     | CERTIFICATION         | ONSPEX / PRODUCT EVALUATION    | SHOP CSA                            | Accessibility        |
|------------------------|-----------------|-----------------|-----------------------|--------------------------------|-------------------------------------|----------------------|
|                        | qu              |                 |                       |                                | Search   Français                   | CSA America          |
| Home About CS          | A Contact Us    | Careers Ne      | ≌₩S                   | M                              | AKING STANDARDS WORK FOR PEC        | PLE & BUSINESS       |
| Home  Nancy Lemelin -  | Furenne ► Chang | e password      |                       |                                |                                     |                      |
| Change password        |                 |                 |                       |                                |                                     |                      |
| Current password       | e n.lemelin     |                 |                       |                                |                                     |                      |
| New password           | •               |                 |                       |                                |                                     |                      |
| New password (again)   | *               |                 |                       |                                |                                     |                      |
|                        | Save changes    | Cancel          |                       |                                | There are required fields in this   | s form marked *.     |
| WE ARE CS              | A STANDARDS     |                 |                       |                                | Other CS/                           | A Sites              |
| Home About CSA Contact | Us Careers Ne   | ws FAQ's Search | 1                     |                                | Copyright 2012 CSA   Customer Servi | ce: 1-800-463-67277  |
|                        |                 | Yo              | u are logged in as Na | ncy Lemelin - Turenne (Logout) | Priva                               | icy and Terms of Use |

### Step 3: Click the title of the course you wish to access (Your course (s) will be listed under <u>My courses</u>

| CORPORATE                                                                                                    | STANDARDS   | TESTING AND CERTIFICATION                                                                                                    | ONSPEX / PRODUCT EVALUATION                                                                                                    | SHOP C SA                                                                                                    | Accessibility                                                                            |
|----------------------------------------------------------------------------------------------------|-------------|----------------------------------------------------------------------------------------------------|----------------------------------------------------------------------------------------------------|----------------------------------------------------------------------------------------------------|------------------------------------------------------------------------------------------|
| CS CS                                                                                                    | A           |                                                                                                    |                                                                                                    | Search   Fr                                                                                                    | ançais   CSA America                                                                     |
| Gr                                                                                                    | oup         |                                                                                                    | МА                                                                                                    | KING STANDARDS WORK                                                                                             | FOR PEOPLE & BUSINESS                                                                    |
| Home About                                                                                                    | CSA Contact | Us Careers News                                                                                                    |                                                                                                    | You are logged in as Nand                                                                                       | cy Lemelin - Turenne (Logout)                                                            |
| Home                                                                                                    |             |                                                                                                    |                                                                                                    |                                                                                                    |                                                                                          |
| Navigation<br>Home<br>• My home<br>• Site pages<br>• My profile<br>• My courses<br>Settings<br>• My profile settings |             | Connect with CSA on Linkedin!<br>Follow CSA Group on Twitter!<br>My courses<br>2420751 Introduction to Canadian Plum<br>Jointly developed by the Canadian Standa<br>supported by the Canadian Advisory Coun<br>plumbing inspection personnel to provide to<br>processes.<br>2420451 Engaging WHMIS<br>2422966 Overview of changes to B51-<br>This online course will address the most re<br>Code) and CSA B52 (Mechanical Refrigera | nbing Inspection<br>rds Association (CSA) and Canadian Instit<br>cil on Plumbing (CACP), this new training<br>he required level of quality as it relates to<br>14 and B52-13<br>cent additions and updates to CSA B51 (B<br>ation Code).           | tute of Plumbing and Hea<br>program was designed to<br>inspection, enforcement<br>Boiler, Pressure Vessel, a    | ating (CIPH), and<br>o help enable national<br>, and installation<br>and Pressure Piping |
|                                                                                                    |             | In the first part of the course, you will be up<br>as additional updates related to quality sys<br>pertaining to historical steam boilers, press<br>In the second part of the course, you will be<br>related to the maintenance and protection<br><b>PIPEL ESSENT CSA 2662-11 Pipeline</b><br>Search course                                                                                                    | bodated on changes related to both design<br>stems and inspection requirements. You we<br>sure relief devices, and in-service inspection<br>be updated on new requirements associate<br>of mechanical refrigeration systems.<br>Systems Essentials | and registration of press<br>vill also be informed of ne<br>ons of pressure equipme<br>ed with Carbon dioxide s | sure equipment as well<br>ew requirements<br>ent.<br>ystems and updates                  |

## Getting your certificate

Go to Step 4: for Public events or On-site course (class room style)

OR

Got to Step 5: for Online courses

Step 4: Getting your certificate for Public or On-site course (in-class format)

In order for you to get your certificate there are two things that need to be completed.

1 - You will need to complete and submit the online course Feedback form.

2 – Your attendance must also be recorded by the instructor (usually done within one week of the course taking place)

\*\* Please note that some of the courses contain additional information in the course space such as PDF copies of the standards (view access only), exercises, case study etc.

When you log into the course you will see a screen similar to the one below. Click on *Feedback* to complete the Feedback from.

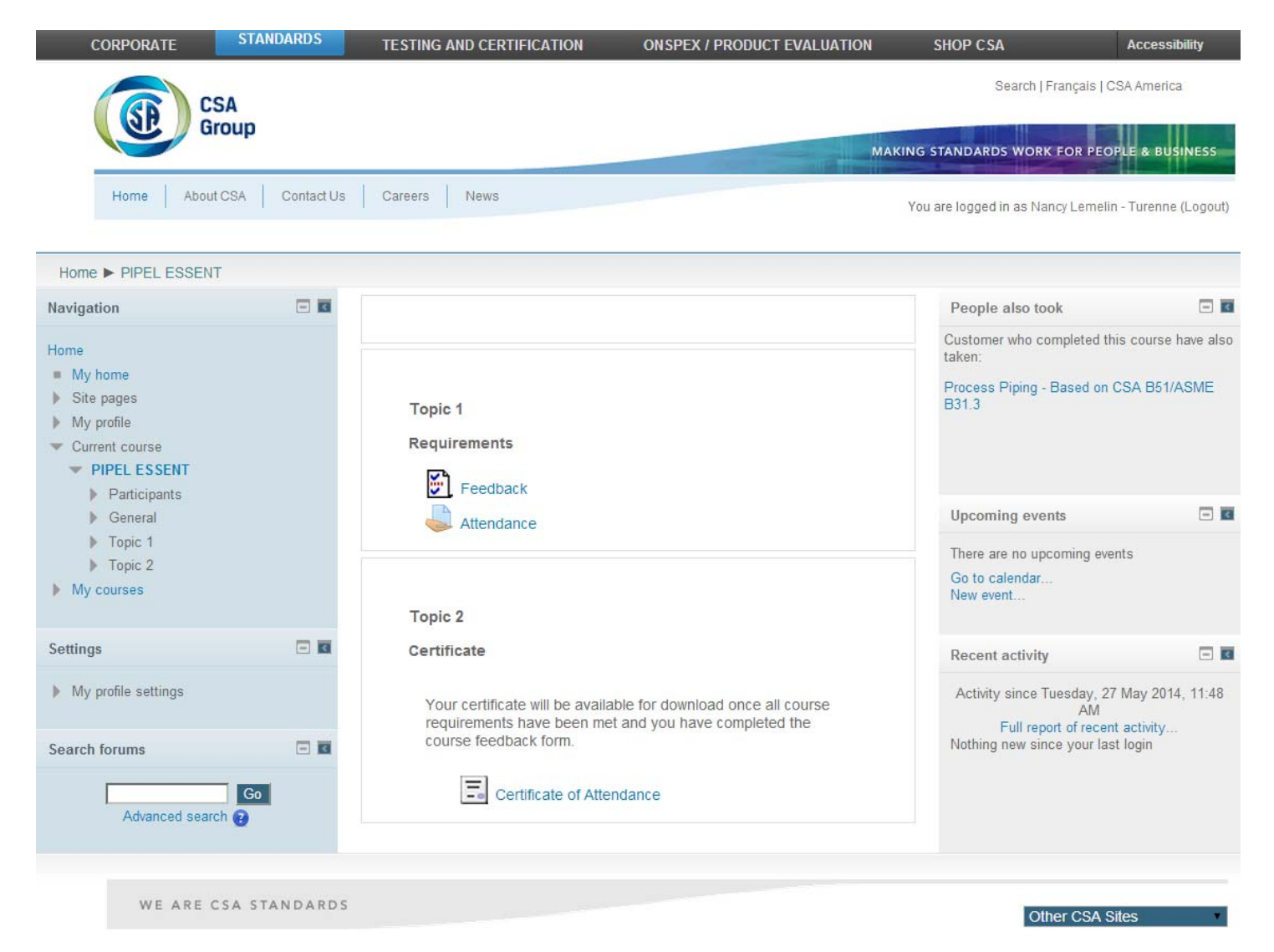

As you are going through the Feedback form you will have the option to Save or continue onto the Next Page or go back to the Previous Page. At the end of the Feedback form you will have to click on Submit questionnaire.

#### Sample of the Feedback form

Face to Face - Course and Instructor Evaluation - ENG

| Page 3 of 6                            |                                                                                                    |  |  |  |
|----------------------------------------|----------------------------------------------------------------------------------------------------|--|--|--|
| INS                                    | TRUCTOR(S):                                                                                                |  |  |  |
| SCOF                                   | NG                                                                                                    |  |  |  |
| • 1<br>• 2<br>• 3<br>• 4<br>• 5<br>• N | = Strongly Disagree<br>= Disagree<br>= Somewhat Agree<br>= Agree<br>= Strongly Agree<br>A = Not Applicable |  |  |  |
| *7                                     | The instructor demonstrated solid knowledge of the subject.                                                |  |  |  |
|                                        | □ 1 □ 2 □ 3 □ 4 ● 5 □ N/A                                                                                  |  |  |  |
| *8                                     | The instructor encouraged class participation.                                                             |  |  |  |
|                                        | ○ 1 ○ 2 ○ 3 ○ 4 ● 5 ○ N/A                                                                                  |  |  |  |
| *9                                     | The instructor's style and presentation helped me to learn the course content.                             |  |  |  |
|                                        | □ 1 □ 2 □ 3 □ 4 ● 5 □ N/A                                                                                  |  |  |  |
| *10                                    | *10 The instructor managed time well.                                                                      |  |  |  |
|                                        | □ 1 □ 2 □ 3 □ 4 ● 5 □ N/A                                                                                  |  |  |  |
| *11                                    | The instructor handled questions effectively.                                                              |  |  |  |
|                                        | □ 1 □ 2 □ 3 □ 4 ● 5 □ N/A                                                                                  |  |  |  |
| Page                                   | 3 of 6                                                                                                    |  |  |  |
| 5                                      |                                                                                                    |  |  |  |

Previous Page Save Next Page

Last page of the feedback form where you need to click on *Submit the questionnaire*.

Face to Face - Course and Instructor Evaluation - ENG

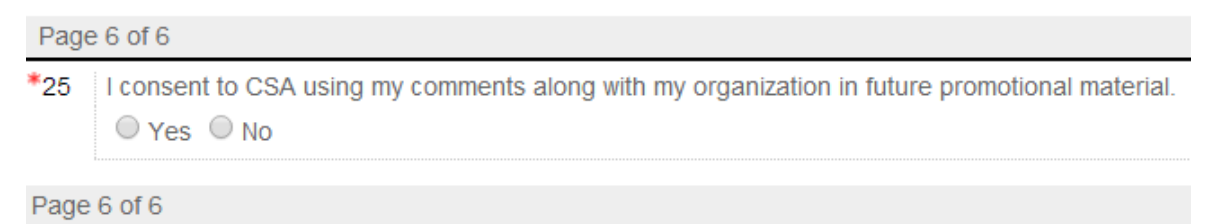

Previous Page Save Submit questionnaire

Once the feedback form is submitted and the instructor has recorded your attendance you will be able to obtain your certificate under Topic 2

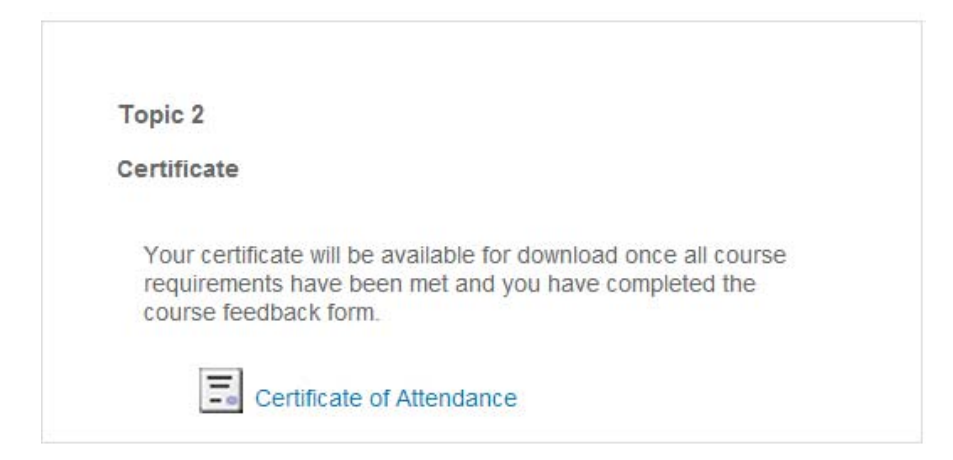

If the certificate section does not contain a link or if it is grayed out with the message Not available unless .... (see examples below) it means that one of the requirements was not met. If you have completed the feedback form and the course has taken place over a week ago please contact our training team at: <u>training@csagroup.org</u>

Topic 2

Certificate

Your certificate will be available for download once all course requirements have been met and you have completed the course feedback form.

| Topic 2                           |                                                                                                    |
|-----------------------------------|----------------------------------------------------------------------------------------------------|
| Certificate                       | 2                                                                                                    |
| Your cer<br>requiren<br>course fe | tificate will be available for download once all course<br>tents have been met and you have completed the<br>eedback form.                                                     |
| 1.0                               | Certificate of Attendance<br>Not available unless you get a particular score in<br><b>Feedback</b> . Not available unless you get a particular<br>score in <b>Attendance</b> . |

#### Step 5: Getting your certificate for an Online course

Each online course has requirement that needs to be met before you will be able to obtain your certificate (ex: you may need to achieve a certain mark in your final exam, you may have to spend a certain amount of time in the course etc.).

#### Please note that you will not be able to obtain your certificate once your access to the course has expired.

Once you have met the requirements your certificate will be available to you. The link to the certificate is in most case at the bottom of the course page.

If it is grayed out of if there is no certificate link it means that you did not meet the requirement. See a few examples below.

Examples:

#### Certificate issuance based on the marks on the Final Quiz

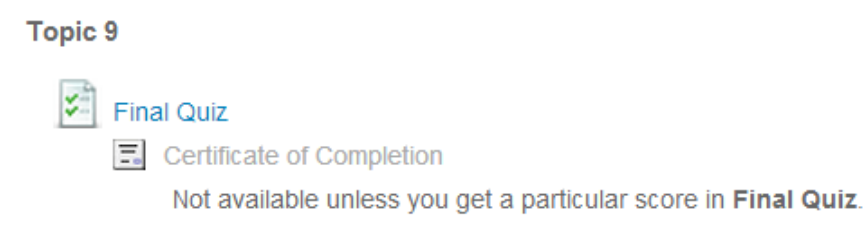

#### Last topic of the course - no link for the certificate

Topic 10 Resource Document What did you think? (Course Survey)

#### Certificate issuance based on Course total grade

Certificate of Course Completion: Medical Device Reprocessing Technician Online Training Restricted: 'Not available unless you get a particular score in **Course total**.'

If you have any questions about the course requirement or if you have any issues obtaining your certificate please feel free to contact the training team: training@csagroup.org